## MATLAB Programı Kurulumu

| 1. <u>h</u> | ttps:/ | <u>/www.mathworks.com</u> | <u>/downloads/</u> | adresine gidiniz. |
|-------------|--------|---------------------------|--------------------|-------------------|
|-------------|--------|---------------------------|--------------------|-------------------|

| $\leftarrow$ $\rightarrow$ $C$ $\triangleq$ mathw | orks.com/downloads/                          |
|---------------------------------------------------|----------------------------------------------|
|                                                   | 📣 MathWorks®                                 |
|                                                   | Downloads                                    |
|                                                   | FAQ - Download & Install Troubleshooting     |
|                                                   | Get Latest Release                           |
|                                                   | R2021a<br>» Learn More<br>Download R2021a    |
|                                                   | Click here to download any MathWorks release |

2. Mevcut ise hesabınıza ait eposta adresini giriniz, değil ise "Create One!" yolunu izleyiniz.

| ← → C (             | download_release%3Frelease%3DR2021a                                                          |
|---------------------|----------------------------------------------------------------------------------------------|
| 📣 MathWorks®        |                                                                                              |
| MathWorks Account   |                                                                                              |
| To download product | ts, sign in to your MathWorks Account or create a new one.                                   |
|                     | MathWorks• Email No account? Create onel By signing in you agree to our privacy policy. Next |

3. İlgili bölümde kendi std.yildiz.edu.tr uzantılı öğrenci eposta adresinizi girerek, Location: Turkey, Which describes you best bölümünü ise student olacak şekilde seçerek Create işlemini gerçekleştiriniz ve öğrenci epostanıza gelen maili onaylayınız. Aşağıda adıma ilişkin düzenlenmiş bir örnek bulunmaktadır.

| ← → C (a) mathworks.com/mwaccount/register?uri=https%3A%2F%2Fwww.mathworks.com%2Fdownloads%2Fweb_downloads%2Fdownloads%2Fdown |                                                                                  |  |  |  |  |
|----------------------------------------------------------------------------------------------------|----------------------------------------------------------------------------------|--|--|--|--|
| 📣 MathWorks®                                                                                                    |                                                                                  |  |  |  |  |
| MathWorks Account                                                                                                    |                                                                                  |  |  |  |  |
| Create MathWor                                                                                                    | ks Account                                                                       |  |  |  |  |
| Email Address                                                                                                    | öğrenciepostanız@std.yildiz.edu.tr                                               |  |  |  |  |
|                                                                                                    | To access your organization's MATLAB license, use your work or university email. |  |  |  |  |
| Location                                                                                                    | Turkey 🗸                                                                         |  |  |  |  |
| Which best describes<br>you?                                                                                                    | Student v                                                                        |  |  |  |  |
| Are you at least 13<br>years or older?                                                                                                    | ● Yes ○ No                                                                       |  |  |  |  |
|                                                                                                    | Cancel Create                                                                    |  |  |  |  |
|                                                                                                    |                                                                                  |  |  |  |  |

| Welco                   | me to MathWorks!                                                               |
|-------------------------|--------------------------------------------------------------------------------|
| To comple               | te your MathWorks Account setup, click Verify email.                           |
| Verify er               | mail                                                                           |
| Alternative             | ly, to verify your email, copy and paste the following link into your browser: |
| https://ww<br>caf33e091 | w.mathworks.com/mwaccount/register/verify?id=cf9b001e-d2eb-4651-b96f-<br>7da   |
| lf you did r            | not create this account, contact Support.                                      |
| Mada 10/a al a          | s Customer Service Team                                                        |

**4.** Onay epostasından sonra yönlendirilen ilgili sekmede **kendi Ad-Soyad, şifre, role kısmı: Student olacak şekilde ve okula ait bilgileri doldurarak ilgili kutucukları onayladıktan sonra Create** yolunu izleyerek işlemini gerçekleştiriniz. Aşağıda adıma ilişkin düzenlenmiş bir örnek bulunmaktadır.

| First Name                                                                                                    | Öğrenci Adınız          | 0 |  |  |  |
|----------------------------------------------------------------------------------------------------|-------------------------|---|--|--|--|
| Last Name                                                                                                    | Öğrenci Soyadınız       | 0 |  |  |  |
| Password                                                                                                    | ••••••                  | 0 |  |  |  |
| Password<br>Confirmation                                                                                                    | •••••                   | 0 |  |  |  |
| What describes your role?                                                                                                    | Student (Undergraduate) | * |  |  |  |
| Department                                                                                                    | Other Engineering       | ~ |  |  |  |
| Location of your School/University         Please provide the following information in English.         Location of school/University         School/University         Yildiz Technical University |                         |   |  |  |  |
|                                                                                                    |                         |   |  |  |  |

**5.** Hesabın oluşturulmasından sonra yönlendirilen ilgili profil sayfanızdan **Download** seçeneğine tıklayınız ve açılan sayfada **R2021a** sürümünü seçiniz, sisteminize göre **Windows/macOS/Linux** seçeneklerinden ilgili olanı seçiniz ve programı indiriniz. Aşağıda adıma ilişkin düzenlenmiş bir örnek bulunmaktadır.

| My Account   Profile -   Security Settings - | Quotes Orders      | Community Profile   |                 |            |     |  |  |  |  |  |
|----------------------------------------------|--------------------|---------------------|-----------------|------------|-----|--|--|--|--|--|
|                                              | My Softwa          | re                  |                 |            |     |  |  |  |  |  |
| AB                                           | License            | Label               | Option          | Use        |     |  |  |  |  |  |
| Ad Soyad                                     | 40578168           | MATLAB (Individual) | Total Headcount | Academic 📮 | * Ħ |  |  |  |  |  |
| MATLAB Drive                                 | ① Link an addition | onal license        |                 |            |     |  |  |  |  |  |
| MATLAB Online                                | 🕀 Get a trial      |                     |                 |            |     |  |  |  |  |  |
| My Courses                                   |                    |                     |                 |            |     |  |  |  |  |  |
| Service Requests                             |                    |                     |                 |            |     |  |  |  |  |  |
| Bug Reports                                  |                    |                     |                 |            |     |  |  |  |  |  |
| Online Services Agreement                    |                    |                     |                 |            |     |  |  |  |  |  |

6. Programa ait setup dosyasını çalıştırınız ve hesabınıza ait kendi öğrenci eposta adresinizi ve şifrenizi girerek Sign in butonuna tıklayarak gelen kullanıcı sözleşmesini onaylayınız. Daha sonra aldığınız lisans sayfanız ekranda gözükecektir. İlgili seçenekleri işaretleyiniz ve Products ekranında yalnızca MATLAB' ı seçiniz ve Begin Install seçeneğini onaylayarak programı kurunuz. Aşağıda adıma ilişkin düzenlenmiş bir örnek bulunmaktadır.

| 📣 MathWorks Product Installer |                                                                                                    | -                  |     | × |
|-------------------------------|----------------------------------------------------------------------------------------------------|--------------------|-----|---|
| 📣 R2021a                      |                                                                                                    | Advanced Options - | ) ? |   |
|                               | <b>∢</b> MathWorks∗                                                                                             |                    |     |   |
|                               | Email                                                                                                    |                    |     |   |
|                               | öğrenciepostanız@std.yildiz.edu.tr<br>No account? Create onel<br>By signing in you agree to our privacy policy. |                    |     |   |
|                               | Next                                                                                                    |                    |     |   |
|                               |                                                                                                    |                    |     |   |
|                               |                                                                                                    |                    |     |   |
|                               |                                                                                                    |                    |     |   |

| 📣 Ma | athWorks Product In: | staller             |                    |          | · · · · · · · · · · · · · · · · · · · |             | - 0     | ] | × |
|------|----------------------|---------------------|--------------------|----------|---------------------------------------|-------------|---------|---|---|
|      | 📣 R                  | 2021a               |                    |          |                                       | Advanced Op | tions 👻 | ? |   |
|      | LICENSI              | NG DES              | TINATION           | PRODUCTS | OPTIONS<br>O                          |             | IATION  |   |   |
|      | S                    | elect license       |                    |          |                                       |             |         |   |   |
|      |                      | License             | Label              |          | License Use and Option                | ı           |         |   |   |
|      |                      | 40578168            | MATLAB (Individual | )        | Academic - Total Headco               | unt         |         |   |   |
|      | c                    | Enter Activation Ke | y: <b>()</b>       |          |                                       |             |         |   |   |
| L    |                      |                     |                    |          |                                       | Next        |         |   |   |

| 📣 MathWorks Produ | uct Installer |                           |                   |              | -                  | □ × |
|-------------------|---------------|---------------------------|-------------------|--------------|--------------------|-----|
|                   | <b>R</b> 202  | 21a                       |                   |              | Advanced Options - | ?   |
| LICI              |               |                           |                   | OPTIONS      | CONFIRMATION       |     |
|                   | Select        | products (recommend       | ed products are p | preselected) |                    |     |
|                   |               | MATLAR                    |                   |              |                    |     |
|                   |               | Simulink                  |                   |              |                    |     |
|                   |               | 5G Toolbox                |                   |              |                    |     |
|                   |               | Aerospace Plackset        |                   |              |                    |     |
|                   |               | Aerospace Toolbox         |                   |              |                    |     |
|                   |               | Antenna Toolbox           |                   |              |                    |     |
|                   |               | Audio Toolbox             |                   |              |                    |     |
|                   |               | Automated Driving Toolbox |                   |              |                    |     |
|                   |               | AUTOSAR Blockset          |                   |              |                    |     |
|                   |               | Bioinformatics Toolbox    |                   |              |                    |     |
|                   |               | Communications Toolbox    |                   |              | •                  |     |
|                   |               |                           |                   |              | Next               |     |
|                   |               |                           |                   |              |                    |     |

| 📣 MathWo | orks Product Installer                           |                                                                         |            |         | _                |     |
|----------|--------------------------------------------------|-------------------------------------------------------------------------|------------|---------|------------------|-----|
| ~        | 🙏 R202                                           | la                                                                      |            |         | Advanced Options | ) ? |
|          |                                                  |                                                                         | PRODUCTS   | OPTIONS |                  |     |
|          | Confirm                                          | selections                                                              |            |         |                  |     |
|          | LICENSING<br>40578168<br>Authentica<br>Windows U | )<br>MATLAB (Individual)<br>tion option: Activate this co<br>Jser Name: | mputer now |         |                  |     |
|          | DESTINATI<br>C:\Program                          | ON<br>n Files∖MATLAB∖R2021a∖                                            |            |         |                  |     |
|          | PRODUCT:<br>1 of 103 pr<br>3,96 GB re            | S<br>oducts<br>quired                                                   |            |         |                  |     |
|          |                                                  |                                                                         |            | В       | egin Install     |     |
|          |                                                  |                                                                         |            |         |                  |     |

7. Başlat -> MATLAB R2021a programını çalıştırınız. MATLAB ana ekranı sizi karşılayacaktır.

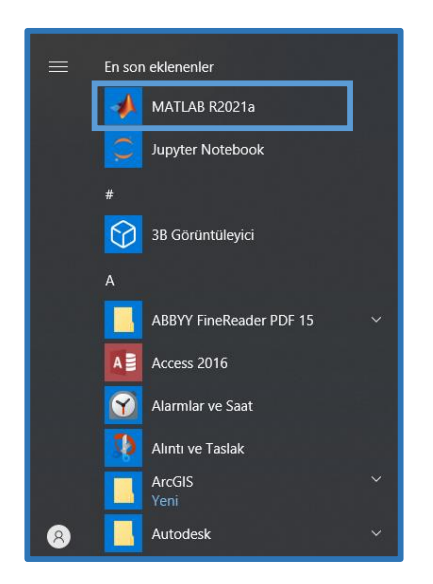

## 8. MATLAB kurulum işlemini tamamladınız.

| 📣 MATLAB R2021a - academic use    |                                                                                             |                          |                         |                                                |           |               | -            | . a x       |
|-----------------------------------|---------------------------------------------------------------------------------------------|--------------------------|-------------------------|------------------------------------------------|-----------|---------------|--------------|-------------|
| HOME PLOTS APPS                   |                                                                                             |                          |                         | 6 6                                            | h i 9 C D | 🕐 💿 Search Do | ocumentation | 🔎 🌲 Sign In |
| New New New Open Compare          | Import         Save         Dem Variable           Data         Workspace         Workspace | Favorites Clear Commands | Layout Set Path Add-Ons | Community     Bequest Support     Learn MATLAB |           |               |              | 1           |
| ← → 🖬 🖾 💭 🖡 → C: → Users → Atakan | Bilgili > Documents > MATLAB                                                                | CODE                     | ENVIRONMENT             | RESOURCES                                      |           |               |              | م +         |
| Current Folder                    | <ul> <li>Command Window</li> </ul>                                                          |                          |                         |                                                | ۲         | Workspace     |              |             |
| Name *                            | New to MATLAB? See resource                                                                 | s for Getting Started.   |                         |                                                | ×         | Name -        | Value        |             |
|                                   | <i>J</i> <sub>4</sub> >>                                                                    |                          |                         |                                                |           |               |              |             |